## 安徽商贸职业技术学院分类招考入学测试软件

## ——Android 系统手机操作说明

本说明适合"手机"方式,参加学校入学测试。

**设备准备:**1部手机采用 Android 系统,前置摄像头功 能完好,不支持 IOS 系统。

## 一、以下步骤在手机微信上操作(考前准备)

第一步:微信搜索并关注"长江雨课堂"公众号。

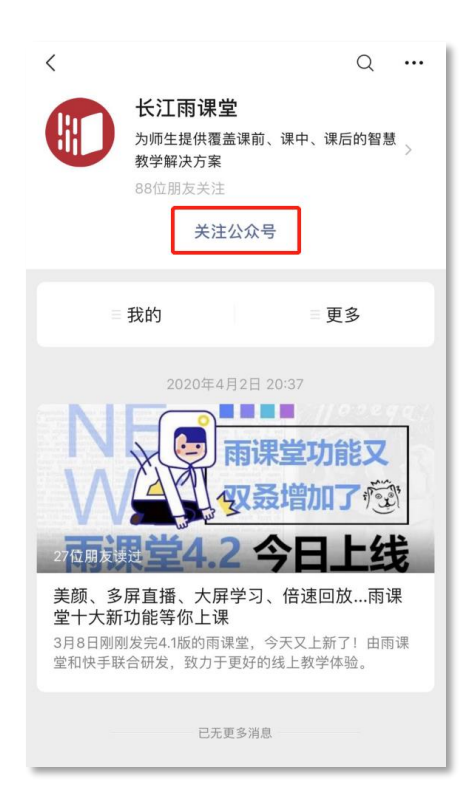

## 第二步:点击右下角"更多"→"身份绑定"。

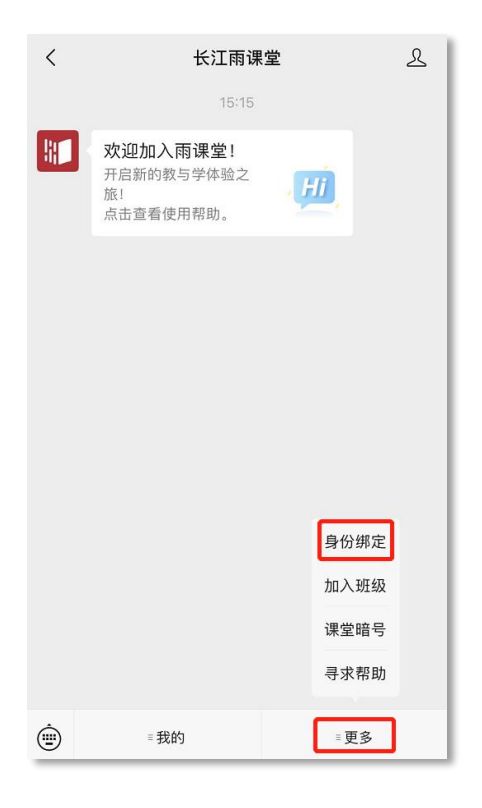

第三步: 搜索并选择学校"安徽商贸职业技术学

院"。

| ×    | 身份绑定                                               |        |
|------|----------------------------------------------------|--------|
|      | 绑定后可以同步校内工号/学号、课程数据<br>如需开通,请由本校教务电话联系400-099-6061 |        |
| 安徽商  | 新贸职业技术学院 🛛 💿                                       | Q      |
| А    |                                                    |        |
| )##( | 安徽商贸职业技术学院                                         |        |
|      | 更多学校添加中                                            | A<br># |
|      |                                                    |        |

第四步:在"学号/工号"处输入考生身份证号,在"密码"处输入考生身份证号后六位,最后点击"确认绑定", 绑定成功。

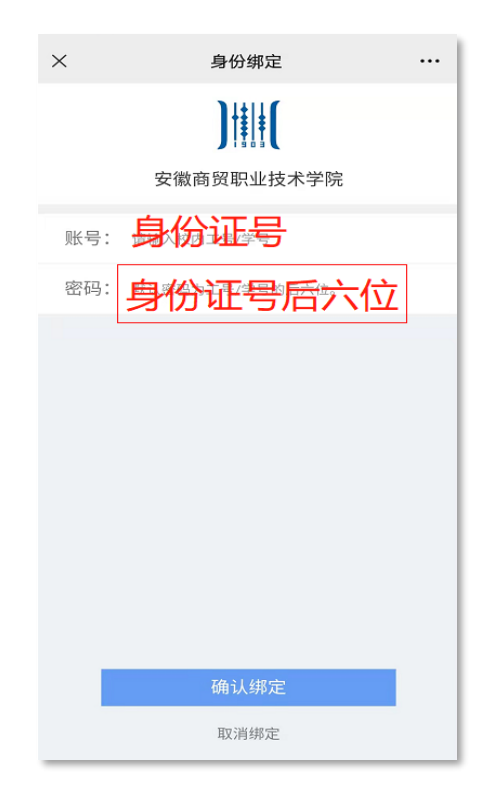

第五步: 绑定成功。

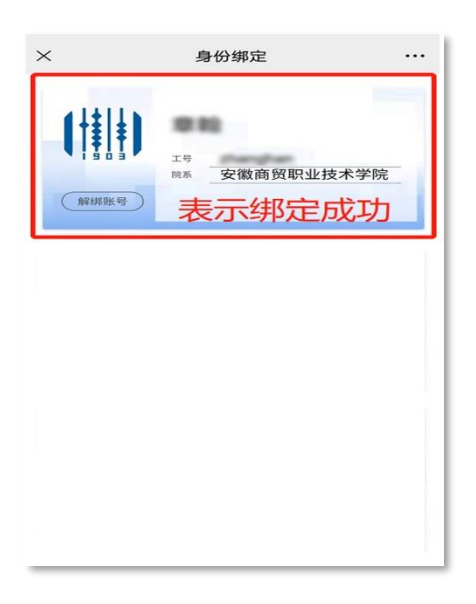

二、以下操作在<mark>手机浏览器</mark>上操作(开考前 30 分钟可 操作)

第一步: 手机浏览器访问网址:

https://changjiang.yuketang.cn/(推荐谷歌、火狐等浏 览器)

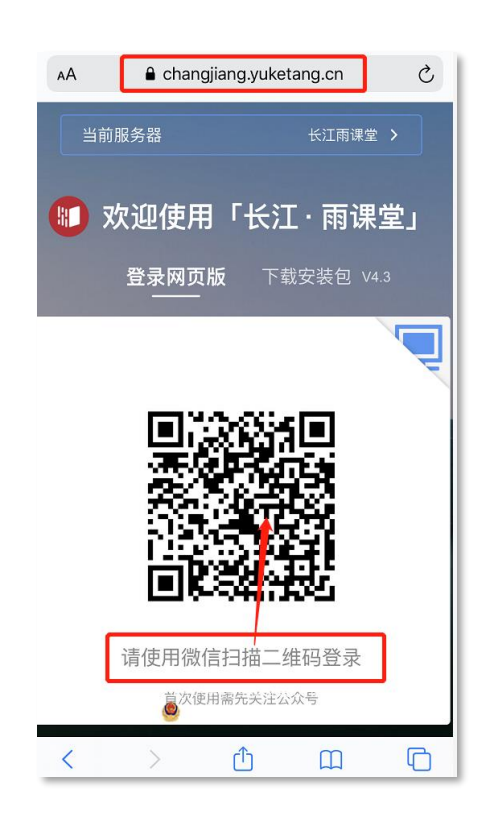

第二步:手机截图将二维码登录页面保存图片至手机相 册,再返回微信。此时应将浏览器一直处于开启状态,不 能关闭。

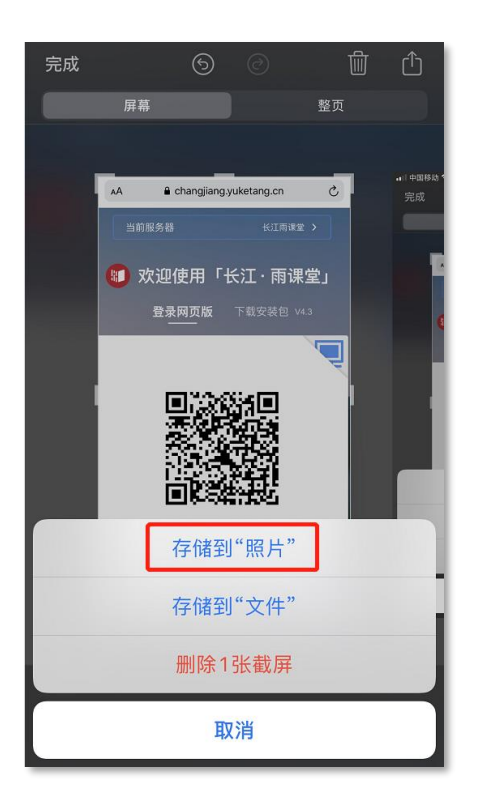

第三步:使用微信扫一扫,扫描手机截图二维码登录页 面。

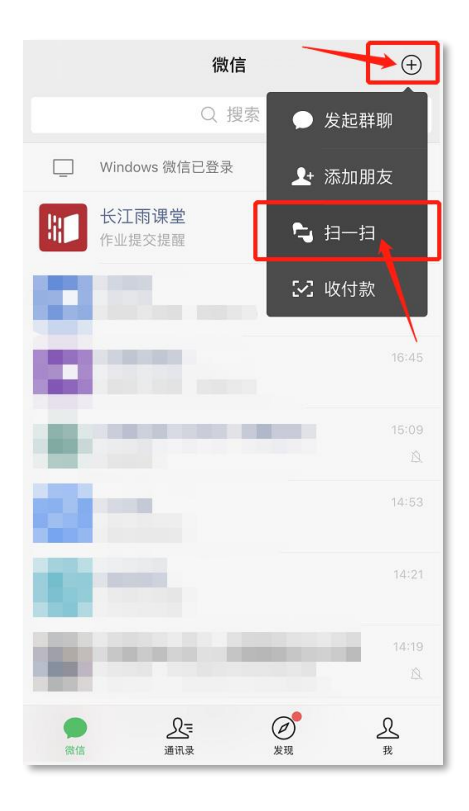

第四步:返回手机浏览器登录页面,自动登录成功, 进入考试页面,选择并点击相应的考试科目。

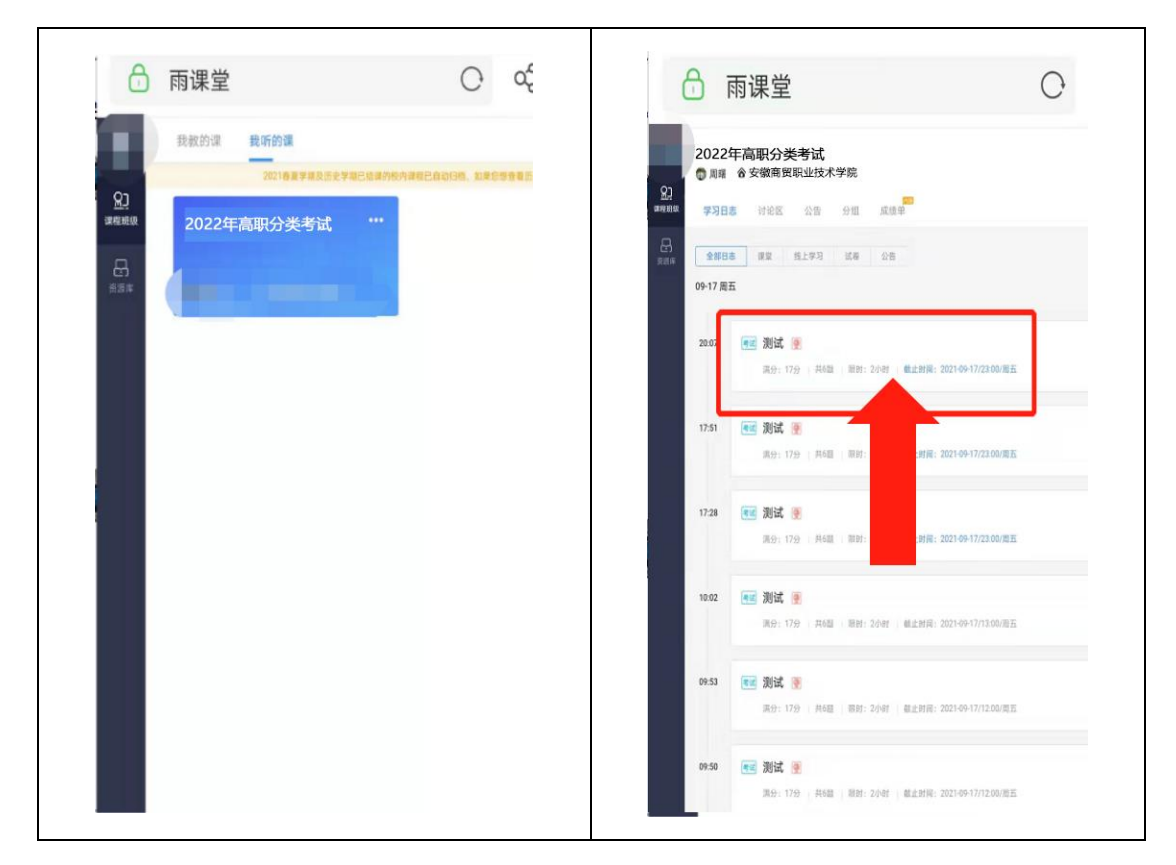

第五步:点击身份认证,上传证件照(本人身份证人 像面,也可上传考生电子照片)

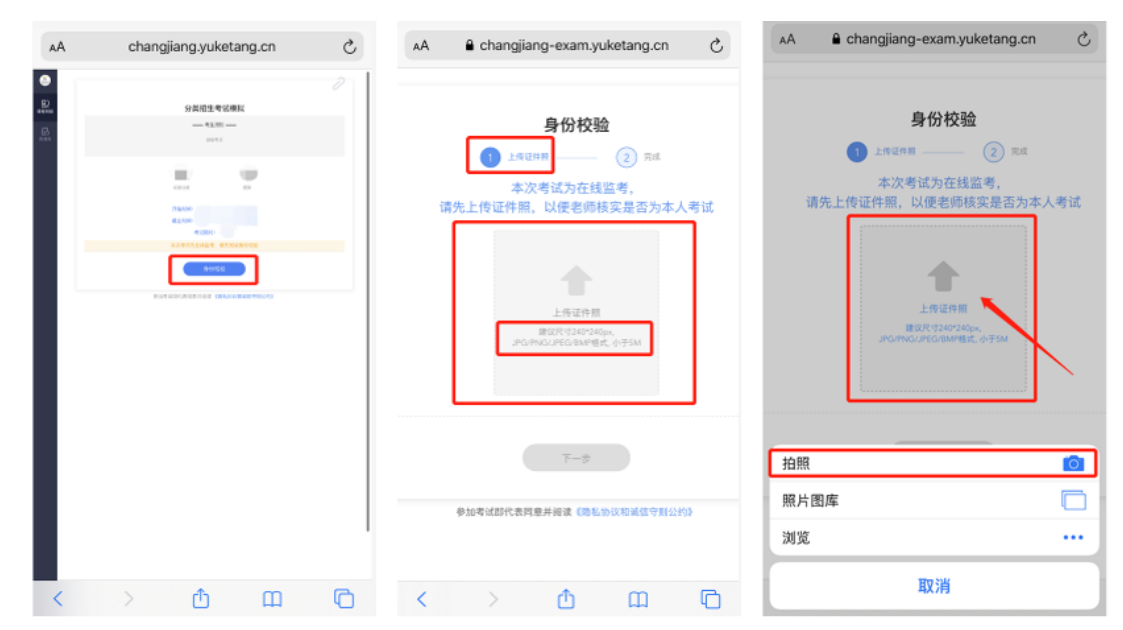

第六步:成功上传证件照后,点击下一步,再点击摄 像头检测,允许手机浏览器访问相机。

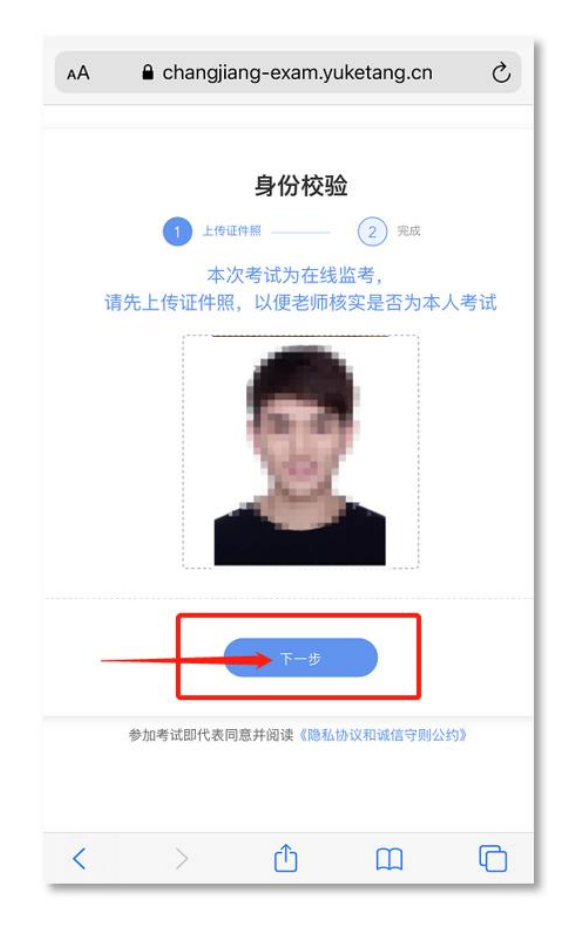

|                               | changjiang                                                                                                    | g-exam.y                                                                        | /uketang.cn                                                                                                    | S                                                                                                    |
|-------------------------------|----------------------------------------------------------------------------------------------------|---------------------------------------------------------------------------------|----------------------------------------------------------------------------------------------------|----------------------------------------------------------------------------------------------------|
|                               |                                                                                                    |                                                                                 |                                                                                                    |                                                                                                    |
|                               |                                                                                                    |                                                                                 |                                                                                                    |                                                                                                    |
|                               |                                                                                                    | 份校验                                                                             | <b>2</b>                                                                                                    |                                                                                                    |
| 打开摄像头,<br>并确保:①               | 由系统检测摄像头<br>)光线均匀②背景:                                                                                                    | :是否可用,译<br>无干扰,且没                                                               | 再点击"拍照"完成<br>没有其他人出现在                                                                                                    | 身份认证<br>镜头内                                                                                                    |
|                               |                                                                                                    |                                                                                 | a                                                                                                    |                                                                                                    |
|                               | EZ.                                                                                                    | 点击下<br>再                                                                        | 方按钮并允许访问摄像<br>点击"拍照"完成认证                                                                                                    | 失                                                                                                    |
|                               |                                                                                                    |                                                                                 | · 國像头检測                                                                                                    |                                                                                                    |
|                               | 上一步                                                                                                    | ž                                                                               | <del>1</del> 入考试                                                                                                    |                                                                                                    |
|                               | 參加考试即代表同意并                                                                                                    | 阅读 <b>《</b> 隐私协议和                                                               | l诚信守则公约》                                                                                                    |                                                                                                    |
|                               |                                                                                                    |                                                                                 |                                                                                                    |                                                                                                    |
|                               |                                                                                                    |                                                                                 |                                                                                                    |                                                                                                    |
| <                             | >                                                                                                    | Û                                                                               | Ш                                                                                                    | G                                                                                                    |
|                               |                                                                                                    |                                                                                 |                                                                                                    |                                                                                                    |
|                               |                                                                                                    |                                                                                 |                                                                                                    |                                                                                                    |
| AA                            | Changjian                                                                                                    | g-exam.y                                                                        | ruketang.cn                                                                                                    | S                                                                                                    |
| AA                            | € changjian                                                                                                    | g-exam.y<br>身份校验                                                                | ruketang.cn                                                                                                    | 5                                                                                                    |
| AA                            | <ul> <li>■ changjian</li> <li>▲</li> <li>▲</li></ul>                                                                                                    | g-exam.y<br>身份校验<br>                                                            | ruketang.cn<br>t<br>2 = ##                                                                                                    | 5                                                                                                    |
| AA<br>夏像头,由,<br>确保: ①光        | <ul> <li>Changjian</li> <li>C Lft uf #</li> <li>S 统检测摄像</li> <li>送约匀 ②背景</li> </ul>                                                                                                    | g-exam.y<br>身份校验<br>人是否可用<br>表无干扰,                                              | ruketang.cn<br>2 <sup>完成</sup><br>1,再点击"拍明<br>且没有其他人们                                                                                                    | こ<br>இ"完成身份<br>出现在镜头                                                                                                    |
| <b>AA</b><br>景像头,由,<br>确保: ①光 | ▲ changjian                                                                                                    | g-exam.y<br><b>身份校验</b><br>人是否可用<br>民无干扰,」                                      | ruketang.cn<br>2 <sup>完成</sup><br>1,再点击"拍明<br>且没有其他人;                                                                                                    | <b>こ</b><br>原"完成身份<br>出现在镜头                                                                                                    |
| AA<br>張像头,由:<br>确保:①光         | ▲ changjian                                                                                                    | g-exam.y<br>身份校验<br>                                                            | ruketang.cn<br>2 <sup>完成</sup><br>1, 再点击"拍明<br>且没有其他人<br>g-<br>"想要访问                                                                                                    | <b>亡</b><br>照"完成身份<br>出现在镜头<br><sup>动词摄像头</sup>                                                                                      |
| AA<br>康像头,由<br>确保: ①光         | ▲ changjian ↓ ↓ ★ ★                                                                                                    | g-exam.y<br>身份校验<br>人是否可用<br>表无干扰,了<br>hangjian,<br>etang.cn <sup>*</sup><br>相机 | ruketang.cn<br>2 <sup>完成</sup><br>3, 再点击"拍明<br>且没有其他人;<br><b>g-</b><br>" <b>想要访问</b><br>允许                                                                                                    | <b>こ</b><br>系"完成身ん<br>出现在镜头<br><sup>方向摄像头</sup>                                                                                      |
| AA<br>最像头,由;<br>确保: ①光        | ▲ changjian<br>上作证件概                                                                                                    | g-exam.y<br>身份校验<br>人是否可用<br>无干扰,」<br>hangjian<br>etang.cn <sup>*</sup><br>相机   | ruketang.cn<br>2 <sup>完成</sup><br>1, 再点击"拍明<br>且没有其他人;<br><b>g-</b><br>" <b>想要访问</b><br>允许                                                                                                    | <b>こ</b><br>இ"完成身份<br>出现在镜头<br><sup> が向摄像头</sup>                                                                                     |
| AA<br>录像头,由:<br>确保: ① //      | ▲ changjian                                                                                                    | g-exam.y<br>身份校验<br>人是否可用<br>无干扰,<br>hangjian,<br>etang.cn <sup>*</sup><br>相机   | ruketang.cn<br>2 <sup>元成</sup><br>1, 再点击"拍明<br>且没有其他人;<br><b>9</b><br><b>7想要访问</b><br>允许<br>进入考试                                                                                                    | <b>こ</b><br>இ"完成身份<br>出现在镜头<br>あ <sup>前損儀</sup> 失                                                                                    |
| AA                            | <ul> <li>▲ changjian</li> <li>」         ↓ たゆは牛樽         系统检测摄像3:         送线均匀(2)背景         "c         exam.yuka         取消         上・し歩         加考试即代表同應并     </li> </ul>                                                                                                    | g-exam.y<br>身份校验<br>是否可用<br>无干扰,」<br>hangjian<br>etang.cn <sup>*</sup><br>相机    | ruketang.cn<br>2 <sup>完成</sup><br>1, 再点击"拍明<br>且没有其他人,<br>第<br>3<br>次<br>7<br>次<br>4<br>二<br>2<br>元<br>4<br>二<br>4<br>1<br>5<br>5<br>4<br>5<br>5<br>5<br>5<br>5<br>5<br>5<br>5<br>5<br>5<br>5<br>5<br>5                                                                                                    | <b>こ</b><br>系"完成身<br>化<br>出<br>现<br>在<br>镜<br>头<br>よ<br>が<br>以<br>证<br>、<br>、<br>、<br>、<br>、<br>、<br>、<br>、<br>、<br>、<br>、<br>、<br>、 |
| AA<br>影像头,由,<br>确保: ①光        | <ul> <li>▲ changjian</li> <li>」</li> <li>○ 上作证件類</li> <li>系统检测摄像:</li> <li>送线均匀 ②背景</li> <li>ごちょうつ ②背景</li> <li>ごちょうつ ②背景</li> <li>○ 二作正</li> <li>○ 二方</li> <li>○ 二方<td>g-exam.y<br/>身份校验<br/>人是否可用<br/>无干扰,」<br/>hangjian<br/>etang.cn<sup>*</sup><br/>相机</td><td><b>2</b><br/>2<br/>2<br/>2<br/>元<br/>3<br/>2<br/>元<br/>3<br/>2<br/>元<br/>3<br/>2<br/>2<br/>元<br/>4<br/>1<br/>3<br/>5<br/>元<br/>4<br/>1<br/>3<br/>5<br/>元<br/>4<br/>1<br/>3<br/>5<br/>元<br/>4<br/>1<br/>3<br/>5<br/>1<br/>3<br/>1<br/>3<br/>1<br/>1<br/>1<br/>3<br/>1<br/>1<br/>1<br/>1<br/>1<br/>1<br/>1<br/>1<br/>1<br/>1<br/>1<br/>1<br/>1</td><td><b>こ</b><br/>留<br/>"完成身<br/>份<br/>出<br/>现<br/>在<br/>镜<br/>头</td></li></ul> | g-exam.y<br>身份校验<br>人是否可用<br>无干扰,」<br>hangjian<br>etang.cn <sup>*</sup><br>相机   | <b>2</b><br>2<br>2<br>2<br>元<br>3<br>2<br>元<br>3<br>2<br>元<br>3<br>2<br>2<br>元<br>4<br>1<br>3<br>5<br>元<br>4<br>1<br>3<br>5<br>元<br>4<br>1<br>3<br>5<br>元<br>4<br>1<br>3<br>5<br>1<br>3<br>1<br>3<br>1<br>1<br>1<br>3<br>1<br>1<br>1<br>1<br>1<br>1<br>1<br>1<br>1<br>1<br>1<br>1<br>1 | <b>こ</b><br>留<br>"完成身<br>份<br>出<br>现<br>在<br>镜<br>头                                                                                  |

第七步:点击拍照,进入考试,显示已通过身份效 验,即可开始答题。

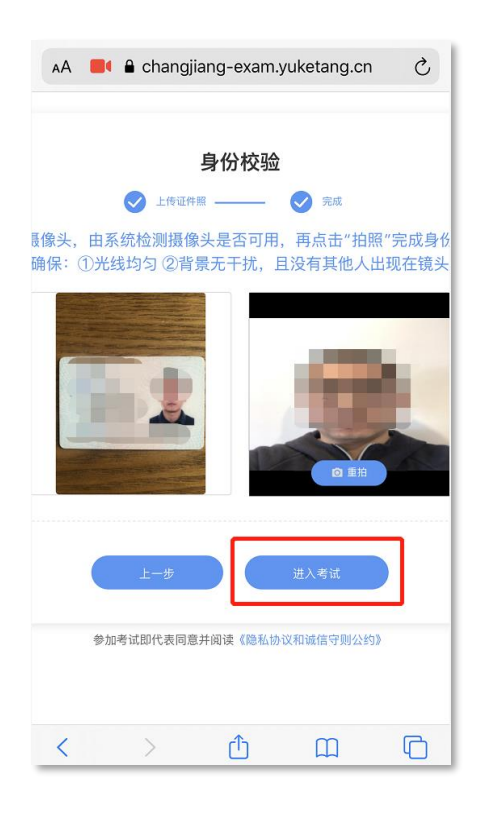

| AA 📕 |                             | am.yuketang.cn | Ç |
|------|-----------------------------|----------------|---|
|      | 分类招生考                       | 试模拟            |   |
|      | <b>考生须</b> 线<br>诚信考证        | <b>£1</b> £    |   |
|      | 试卷分数                        | 题数             |   |
|      | 开始时间:"<br>截止时间::<br>考试限时: · |                |   |
|      | 已通过身份校验,开                   | 开始考试吧!<br>题    |   |
| 参加考  | F试即代表同意并阅读《 <b>않</b>        | 私协议和诚信守则公约》    |   |
| <    | > 1                         | Ш              | G |

考试期间如有相关提示或因设备等问题临时中断考 试,可再次回到考试,点击继续考试。 第八步:完成考试、点击"交卷",提交成功即可。 考试系统将全程记录考试过程,直至考试结束。

| AA                                            | E 🔒 chan                                                                                                    | gjiang-exam.yu                                                                                 | ketang.cn                         | S                                                                                                    |
|-----------------------------------------------|----------------------------------------------------------------------------------------------------|------------------------------------------------------------------------------------------------|-----------------------------------|----------------------------------------------------------------------------------------------------|
| 2445246444<br>845<br>1-10<br>2<br>3<br>4<br>5 | <ul> <li>1.損空数 ····</li> <li>第2,b=3,c=4,d=5,ff(N</li> <li>第2,b=3,c=4,d=5,ff(N)</li> <li>第2,b=3,c=4,d=5,ff(N)</li> <li>1,0,0,0,0,0,0,0,0,0,0,0,0,0,0,0,0,0,0,0</li></ul> |                                                                                                | ແລະ 00:37:0<br>++c ທີ່ງໃຫ້>່ງ<br> | 4 Canada Canada |
|                                               | <ul> <li>C A08</li> <li>C MORE</li> <li>C MORE</li> <li>C MORE</li> <li>C MORE</li> <li>C MORE</li> <li>C MORE</li> <li>C MORE</li> <li>C MORE</li> <li>C MORE</li> <li>C MORE</li> </ul>                                                                                                    | 画数値、分段函数、置合函数复合2<br>()<br>()<br>()<br>()<br>()<br>()<br>()<br>()<br>()<br>()<br>()<br>()<br>() | 5分解,奇偈性、有界性。                      | ₩)<br>33                                                                                                    |
|                                               | <ul> <li>スカボロロタク</li> <li>クロボド (1979)</li> <li>クロボド (1979)</li> <li>は、、、、、、、、、、、、、、、、、、、、、、、、、、、、、、、、、、、、</li></ul>                                                                                                    | a⊙<br>又红又专"道路的必要性。<br>∽mata -                                                                  |                                   |                                                                                                    |
|                                               | 文田市内2014日<br>ク東京府の一日11110日、2017日1100<br>15.5支援数 201                                                                                                    | w©<br>↑                                                                                        |                                   |                                                                                                    |
| <                                             | >                                                                                                    | Ċ                                                                                              | Ш                                 | LO .                                                                                                    |

第九步:关闭浏览器,完成测试。